# **Front Desk Alerts**

15/11/2024 2:24 pm AEDT

When you see an alert on the Front Desk, you have three options for managing it:

#### 1. Write a Note

Use this option to add a temporary note to the front dashboard. This helps you track progress related to the alert. It's a simple way to ensure any ongoing tasks or follow-ups are logged and visible for your team.

### 2. Dismiss (Bin Icon)

Select this option to remove the alert once all necessary actions have been completed. This helps keep your dashboard clean and organised.

### 3. View (Eyeball Icon)

Clicking the eyeball icon allows you to dive deeper into the alert. You'll be able to view detailed information, such as breach details, driver information, or a direct link to the form associated with the alert (e.g., a failed form).

## **Optional Further Action**

For some alerts, even after performing the initial action, you may wish to conduct a more thorough investigation. If your business subscribes to the **Fatigue Compliance Module**, you have the option to initiate a Non-Conformance Report (NCR) to document and manage the process further. If you are an **EWD-only subscriber**, this investigation will need to be completed outside of the Logmaster platform.